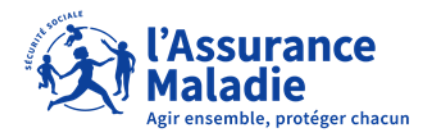

**ETAPE (0)** : L' employeur se connecte sur son compte <u>https://questionnaires-risquepro.ameli.fr/login</u>

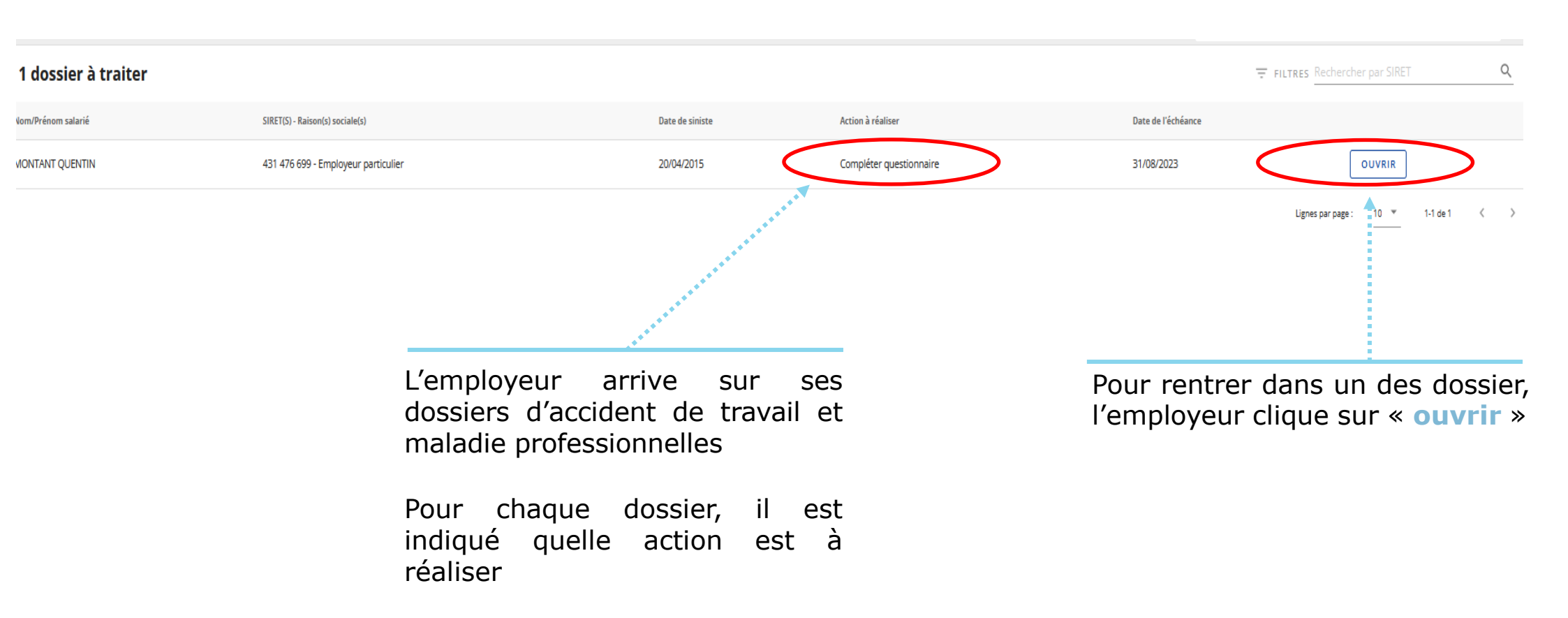

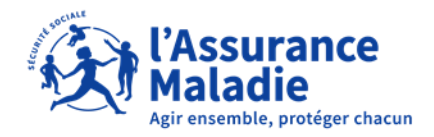

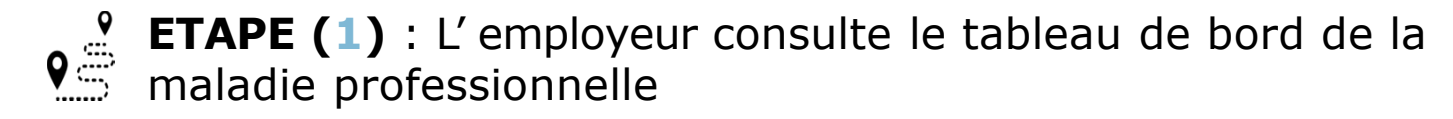

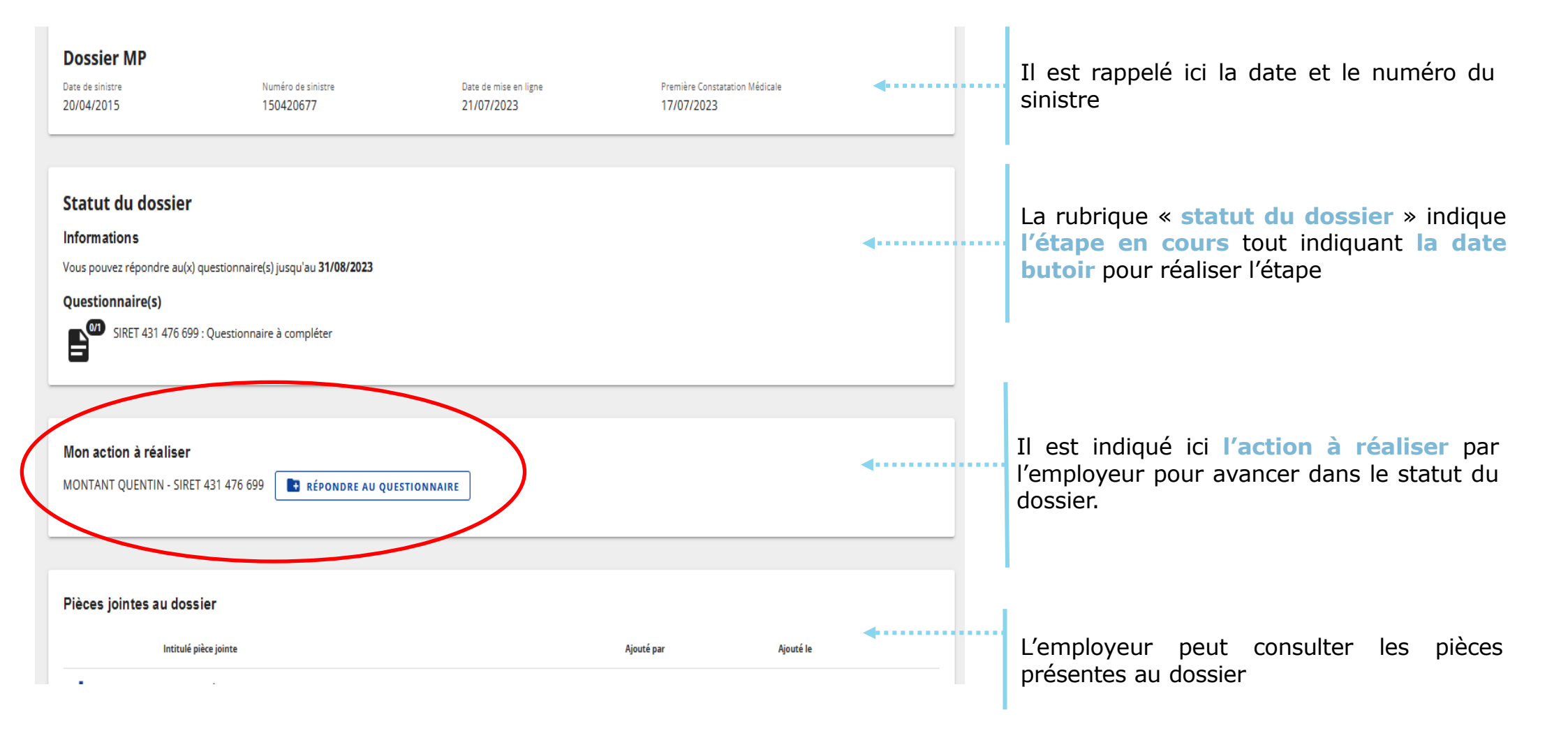

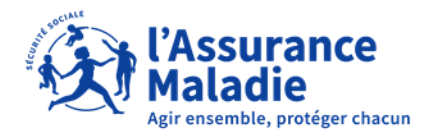

**ETAPE (2-1)** : L' employeur complète le questionnaire risques professionnels

| 1 Identification                                                                        | Description                                                     | Pathologie   | Pièce(s) | Ø Récapitulatif                             |                                                                                                    |
|-----------------------------------------------------------------------------------------|-----------------------------------------------------------------|--------------|----------|---------------------------------------------|----------------------------------------------------------------------------------------------------|
| Personne à contacter pour ce do Numéro de téléphone Email                               | ssier                                                           | <b>∢</b>     |          |                                             | Pour débuter le questionnaire,<br>l'employeur renseigne le numéro<br>de téléphone et l'adresse mail de<br>la personne en charge du dossier<br>dans l'entreprise |
| Service de Santé au Travail ou M<br>Avez-vous les coordonnées de votre servi<br>Oui Non | <b>édecin du travail</b><br>ce de santé au travail ou médecin d | du travail ? |          |                                             |                                                                                                    |
| L'employeur doit in<br>coordonnées de son<br>santé au travail ou d<br>du travail        | scrire les<br>service de<br>u médecin                           |              |          | Continuer →<br>Une fois c<br>l'employeur cl | complété,<br>lique sur                                                                                                    |

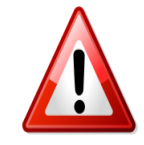

A noter : La complétion du questionnaire risques professionnels doit être faite en une seule fois, si l'employeur s'arrête au milieu de la démarche, il devra tout recommencer

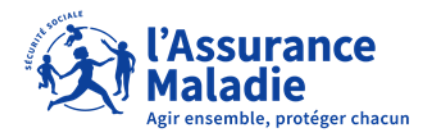

**ETAPE (2-2)** : L' employeur complète le questionnaire risques professionnels

|                                                                                                    | V Identification                                                                                                    | 2 Description                      | 3 Pathologie                 | — 4 Pièce(s) | 5 Récapitulatif |
|----------------------------------------------------------------------------------------------------|----------------------------------------------------------------------------------------------------|------------------------------------|------------------------------|--------------|-----------------|
| L'employeur indique le métier de son salarié                                                                                                    | <br>Métier du salarié<br>Emploi exercé dans l'entreprise / entrepris<br>Votre réponse                                                                                                    | se utilisatrice                    |                              |              |                 |
|                                                                                                    | Description du poste de travail avant le 17/07/2023 (Date de Première Constatation Médicale)<br>Détaillez le plus précisément possible les travaux réalisés sur la journée de travail, la cadence                                                                               |                                    |                              |              |                 |
| L'employeur <b>décrit le poste de travail</b> en 1500 caractères maximum et indique si le salarié était en poste dans les 3 jours avant la date de la première constatation médicale | <br>Votre réponse Présence dans les 3 jours précédent le 17                                                                                                    | 07/2023 (Date de Première Constata | tion Médicale) ?             |              |                 |
| L'employeur précise l'organisation de<br>travail de l'assuré à la date de la<br>première constatation médicale                                                                       | <br>Organisation du travail à la date         Durée journalière de travail         Votre réponse       heure(s)         Durée hebdomadaire de travail         Votre réponse       heure(s)         Nombre de jour(s) d'activité par semaine         Votre réponse       jour(s) | du 17/07/2023 (Date de Pren        | nière Constatation Médicale) |              |                 |

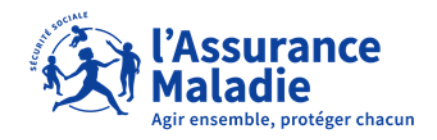

**ETAPE (2-2bis)** : L' employeur complète le questionnaire risques professionnels

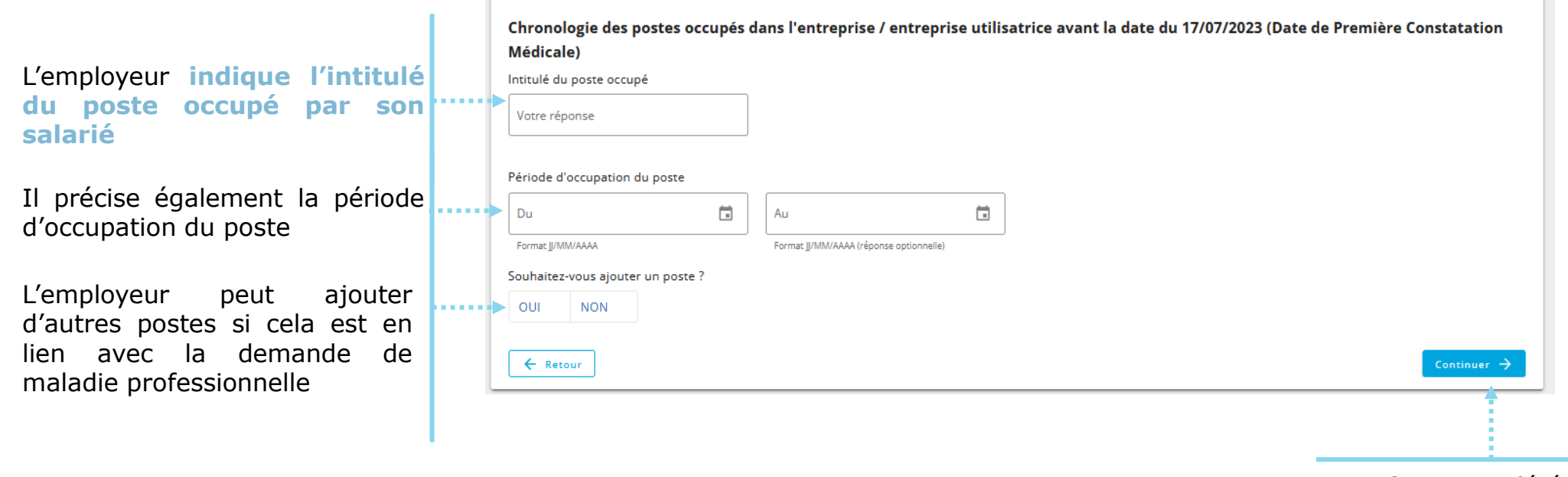

Une fois complété, l'employeur clique sur « **Continuer** »

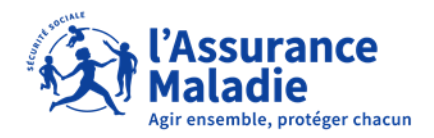

l'employeur clique sur

« Continuer »

**ETAPE (2-3)** : L' employeur complète le questionnaire risques professionnels

L'employeur indique et décrit la tâche effectuée au travail par son salarié expliquant la demande de maladie professionnelle en 1500 caractères maximum.

En fonction de la pathologie, des images animées peuvent décrire des gestes.

Dans ce cas, l'employeur sélectionne les images qui correspondent au mouvement effectué durant la tâche décrite.

Puis, l'employeur indique obligatoirement la durée par jour où son salarié effectue cette tâche, ainsi que le nombre de jour où son salarié effectue cette tâche.

L'employeur doit décrire l'ensemble des tâches réalisées par son salarié, il peut donc rajouter une autre tâche en cliquant sur « **Oui** »

| ••• | Description de la tâche<br>test                                                                                                    |
|-----|----------------------------------------------------------------------------------------------------|
| ••• | Durant la tâche décrite ci-dessus, effectuez-vous (ou votre salarié effectue-t-il) habituellement, un ou plusieurs mouvement(s) indiquez ci-dessous : |
| ••• | Combien de temps par jour effectuez-vous (ou votre salarié effectue-t-il) cette tâche ?<br>1 heure(s)                                                 |
|     | Précisez si besoin<br>test                                                                                                    |
|     | Combien de jour par semaine effectuez-vous (ou votre salarié effectue-t-il) cette tâche ?<br>1 jour(s)                                                |
|     | Précisez si besoin<br>test                                                                                                    |
| ••• | Souhaitez-vous ajouter une tâche ?<br>non                                                                                                    |
|     | Pièces complémentaires                                                                                                    |
|     | Vous pouvez joindre tout document jugé nécessaire pour justifier de vos réponses (photo ou PDF)                                                       |
|     | Autre pièce jointe                                                                                                    |
|     | Autre pièce jointe                                                                                                    |
|     | Autre pièce jointe                                                                                                    |
|     | Autre pièce jointe                                                                                                    |
| _   | Exporter document provisoire 🛓 Transmettre à ma CPAM 🗸                                                                                                |
|     |                                                                                                    |
|     | Une fois complété,                                                                                                    |

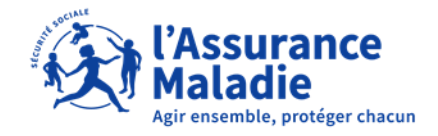

prévisualiser »

**ETAPE (2-4)** : L' employeur complète le questionnaire risques professionnels

L'employeur peut ici joindre tout documents qu'il juge nécessaire en complément

Les documents à joindre **doivent** respecter les formats acceptés (PDF, JPG, JPEG ou PNG) et doit avoir maximum la taille de 10 Mo

| V Identification                     | Oescription                               | Pathologie                 | 4 Pièce(s) | 5 Récapitula              |
|--------------------------------------|-------------------------------------------|----------------------------|------------|---------------------------|
| Pièces complémentaire                | s                                         |                            |            |                           |
| Vous pouvez joindre tout docu        | iment jugé nécessaire pour justifier de v | os réponses (photo ou PDF) |            |                           |
| Taille max. : 10 Mo. Formats accepte | és : PDF, JPG, JPEG, PNG                  |                            |            |                           |
| Ajouter un fichier                   |                                           |                            |            |                           |
| Réponse optionnelle                  |                                           |                            |            |                           |
| Autre pièce jointe                   |                                           |                            |            |                           |
| Taille max. : 10 Mo. Formats accepte | és : PDF, JPG, JPEG, PNG                  |                            |            |                           |
| Ajouter un fichier                   |                                           |                            |            |                           |
| Réponse optionnelle                  |                                           |                            |            |                           |
| Autre pièce jointe                   |                                           |                            |            |                           |
| Taille max. : 10 Mo. Formats accepte | és : PDF, JPG, JPEG, PNG                  |                            |            |                           |
| Ajouter un fichier                   |                                           |                            |            |                           |
| Réponse optionnelle                  |                                           |                            |            |                           |
| Autre pièce jointe                   |                                           |                            |            |                           |
| Taille max. : 10 Mo. Formats accepte | és : PDF, JPG, JPEG, PNG                  |                            |            |                           |
| Ajouter un fichier                   |                                           |                            |            |                           |
| Réponse optionnelle                  |                                           |                            |            |                           |
| Autre pièce jointe                   |                                           |                            |            |                           |
| Taille max. : 10 Mo. Formats accepto | és : PDF, JPG, JPEG, PNG                  |                            |            |                           |
| Ajouter un fichier                   |                                           |                            |            |                           |
| Péropre optionnelle                  |                                           |                            |            |                           |
| Reponse optionnelle                  |                                           |                            |            |                           |
| E Retour                             |                                           |                            | Enre       | zister et prévisualiser 🛁 |
| ( netodi                             |                                           |                            |            | , see et prensoonser ,    |
|                                      |                                           |                            | 4          |                           |
|                                      |                                           |                            |            |                           |
|                                      |                                           |                            |            |                           |
|                                      |                                           |                            | Une foi    | s complét                 |
|                                      |                                           |                            | l'employ   |                           |
|                                      |                                           |                            | remploye   | eur ciiq                  |
|                                      |                                           |                            | sur « En   | registrer                 |

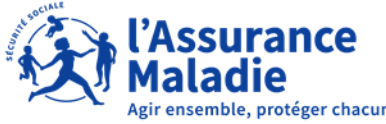

**ETAPE (2-5)** : L' employeur complète le questionnaire risques professionnels

| Identification     O Description     Pathologie     Pièce(s)     G Récapitul                                                                    | ttf Description de la tâche<br>test                                                                                                    |
|----------------------------------------------------------------------------------------------------|----------------------------------------------------------------------------------------------------|
| Personne à contacter pour ce dossier                                                                                                    | Durant la tâche décrite ci-dessus, effectuez-vous (ou votre salarié effectue-t-il) habituellement, un ou plusieurs mouvement(s) indiquez ci-dessous : |
| Numéro de téléphone<br>0101010101                                                                                                    |                                                                                                    |
| Email<br>test@test.fr                                                                                                    |                                                                                                    |
| Service de Santé au Travail ou Médecin du travail                                                                                               |                                                                                                    |
| Avez-vous les coordonnées de votre service de santé au travail ou médecin du travail ?<br>non                                                   |                                                                                                    |
| Métier du salarié                                                                                                    | Combien de temps par jour effectuez-vous (ou votre salarié effectue-t-il) cette tâche ?<br>1 heure(s)                                                 |
| Emploi exercé dans l'entreprise / entreprise utilisatrice                                                                                       |                                                                                                    |
| test                                                                                                    | Précisez si besoin                                                                                                    |
| Description du poste de travail avant le 17/07/2023 (Date de Première Constatation Médicale)                                                    |                                                                                                    |
| test                                                                                                    | Combien de jour par semaine effectuez-vous (ou votre salarié effectue-t-il) cette tâche ?                                                             |
| Présence dans les 3 jours précédent le 17/07/2023 (Date de Première Constatation Médicale) ?                                                    | r jouris)<br>Prérisez si bessin                                                                                                    |
| one<br>O manufacture du annuell à la data du 17/07/0000 (Data de Brandière Construction Médicale)                                               | test                                                                                                    |
| Organisation du travai a la date du 17/07/2023 (Date de Premiere Constatation Medicale)                                                         | Southeires your significance significance                                                                                                    |
| Duree journaliere de travail<br>1 heure(s)                                                                                                    | non                                                                                                    |
|                                                                                                    | Pièces complémentaires                                                                                                    |
| Durée hebdomadalie de travail<br>1 heureis                                                                                                    | Vous pouvez joindre tout document jugé nécessaire pour justifier de vos réponses (photo ou PDF)                                                       |
|                                                                                                    |                                                                                                    |
| Nombre de jour(s) d'activité par semaine                                                                                                    | Autre pière iniste                                                                                                    |
| i loaits)                                                                                                    | Aute pece jointe                                                                                                    |
| Chronologie des postes occupés dans l'entreprise / entreprise utilisatrice avant la date du 17/07/2023 (Date de Première Constatation Médicale) |                                                                                                    |
| Intitulé du poste occupé                                                                                                    | Autre pièce jointe                                                                                                    |
| uest.                                                                                                    |                                                                                                    |
| Période d'occupation du poste                                                                                                    | Autre pièce jointe                                                                                                    |
| du 1/1/07/2023                                                                                                    |                                                                                                    |
| Souhaitez-vous ajouter un poste ?<br>non                                                                                                    | Autre pièce jointe                                                                                                    |
| Description de tâche                                                                                                    |                                                                                                    |
| Nom de la tâche                                                                                                    | Experter decument provisation                                                                                                    |
| test                                                                                                    |                                                                                                    |
|                                                                                                    | THE FERMIN                                                                                                    |
|                                                                                                    | A R R R R R R R R R R R R R R R R R R R                                                                                                    |
|                                                                                                    |                                                                                                    |
|                                                                                                    | AREA REF.                                                                                                    |
|                                                                                                    |                                                                                                    |

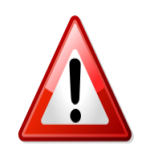

A noter : Si l'employeur clique sur « Retour » il devra recommencer la saisie et à nouveau remettre les documents nécessaires et les attestations des témoins

L'employeur peut télécharger le document avant cliquer sur « Transmettre à ma CPAM » L'employeur vérifie les informations, puis l'employeur peut cliquer sur « Transmettre à ma CPAM »

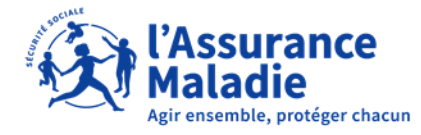

**ETAPE (2-5 bis)** : L' employeur complète le questionnaire risques professionnels

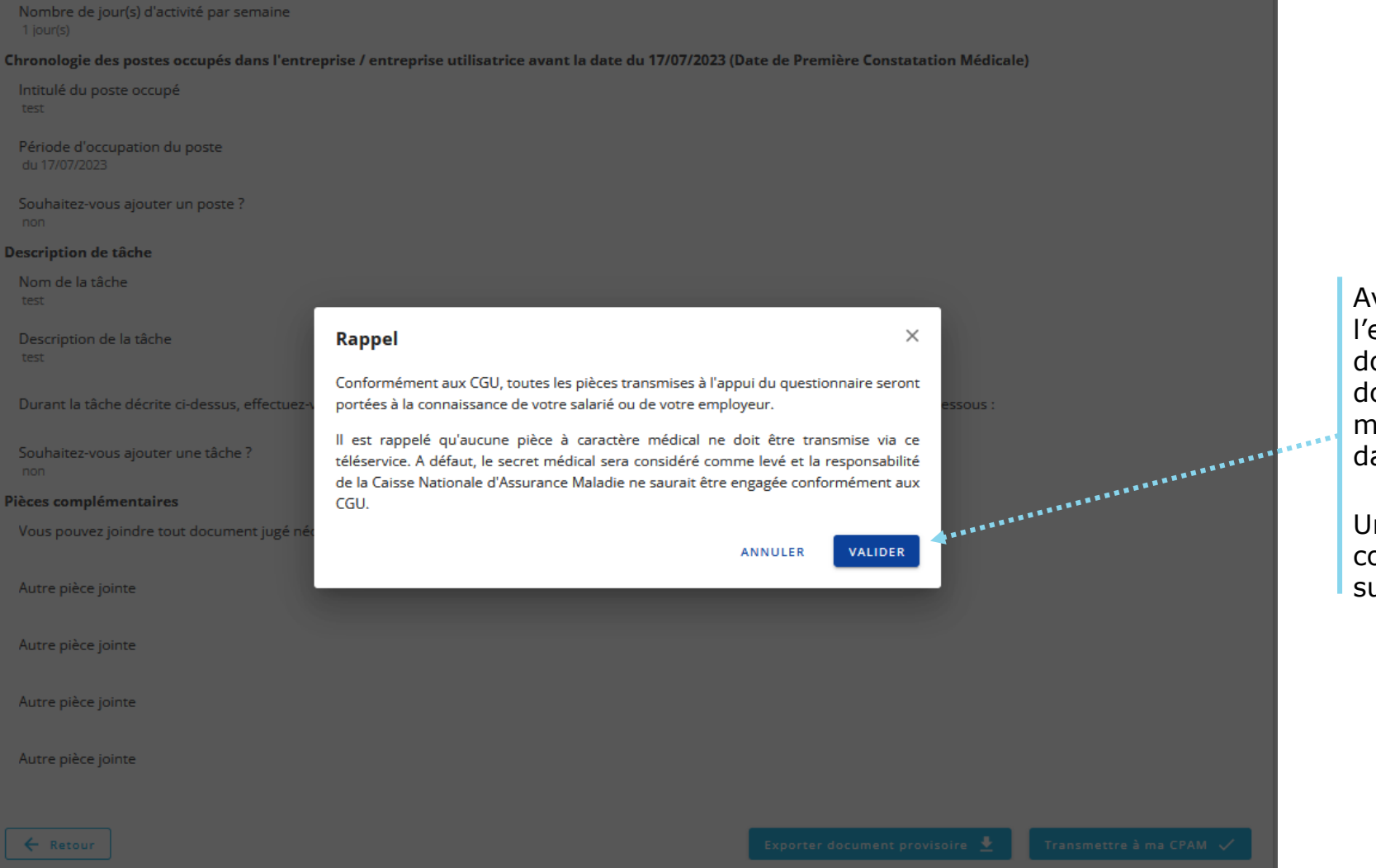

Avant l'envoi, il est rappelé à l'employeur que les documents transmis de doivent pas être à caractère médical comme expliqué dans les CGU

Une fois le rappel pris en compte, l'employeur clique sur « Valider »

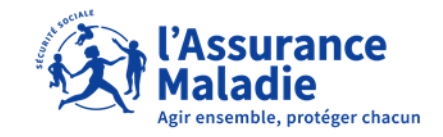

**ETAPE (3)** : L' employeur reçoit la confirmation de l'envoi du questionnaire à la CPAM

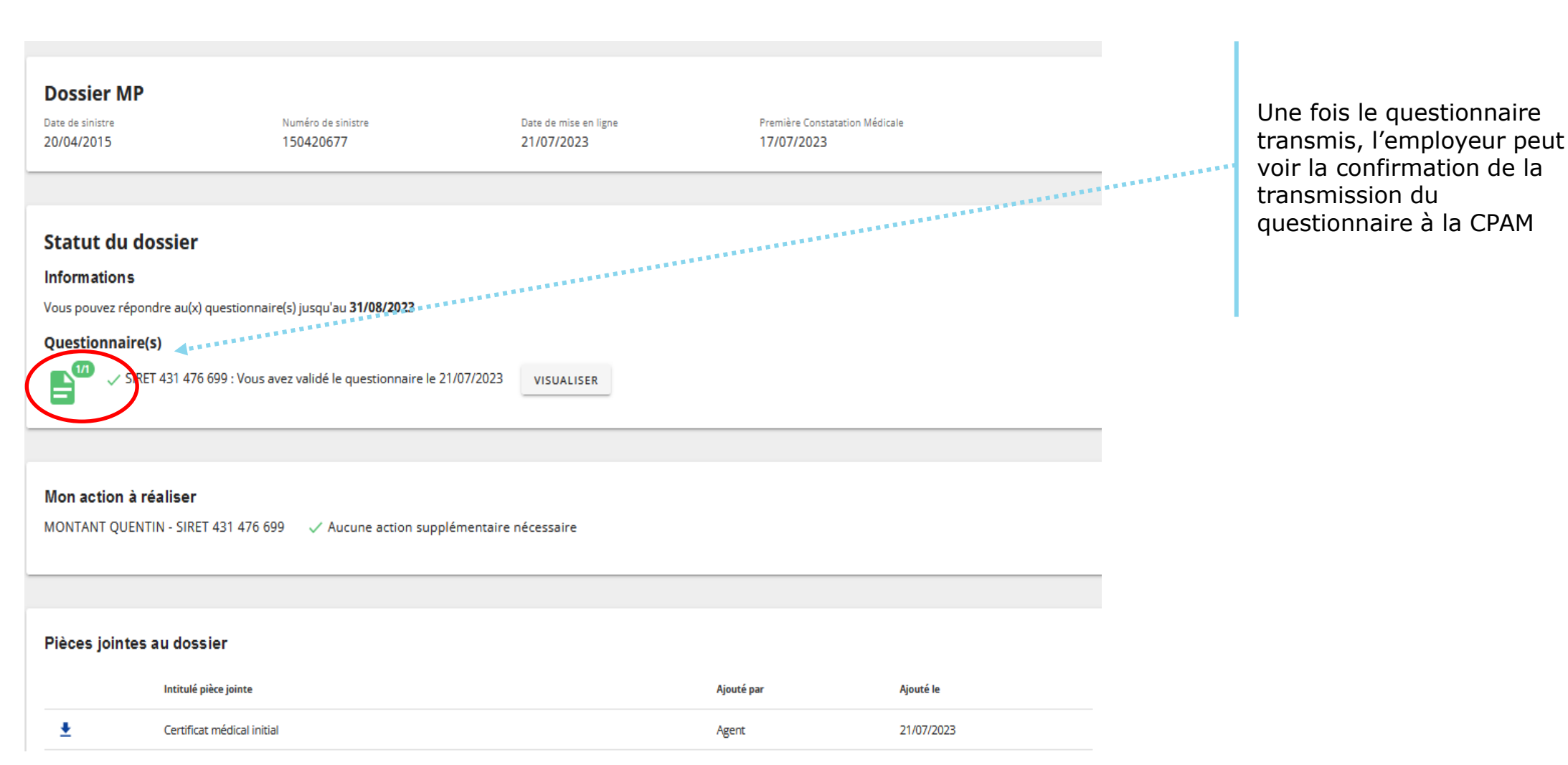